# PRODUCTIE

### Nomenclatoare

Consum specific general Manopera - Tarif orar Operatii

### Comenzi

Comenzi interne - Lansare

Comenzi catre furnizori

Comenzi de la clienti

### Urmarire

Note de predare la magazie Bonuri consum - materiale Raport productie - manopera Productia neterminata Repartizare cheltuieli cumulate Nota de consum - LOHN Variante postcalcul

# Consum specific general

Consum specific general
 Manopera - Tarif orar
 Operatii

# Consum specific general

1.Materiale
2.Manopera
3.Produse reziduale
4.Descriere

### Consum specific general - 1. Materiale

| Jacheta colegiu                  |                        | Observatii identificare<br>Data intocmirii | Jacheta stofa<br>26.01.2021 | osie   | -         | _           | _          | 1              | Salvez  |    |
|----------------------------------|------------------------|--------------------------------------------|-----------------------------|--------|-----------|-------------|------------|----------------|---------|----|
| Inactiva                         |                        | Consum pentru                              | 1 Buc                       |        |           |             |            | ×              | Henunt  |    |
| Nr Sec                           | ia (traseu tehnologic) | . +                                        | Bol                         |        |           |             |            | Moneda e       | valuare |    |
| I Avelet convecta                |                        |                                            | 4                           | Impo   | rt alta r | eteta       |            |                |         |    |
| 1 - Materiale                    | 2 - Manopera           | 3 - Pro                                    | duse reziduale              |        | 4-1       | Descriere   |            |                |         |    |
| 4 Import materia                 | de 🚽 7                 | Import materiale TE                        | xr 🔊                        | 8 Impo | ort mate  | niale - BCS |            | Totalizare art | icole   | +- |
| Lista                            | Articol                |                                            | Atribute                    | Ρ      | UM        | Cantitate   | PU ac./pt. | PU vanz        | Reteta  |    |
| 1 Fermoar 50 cm                  |                        | Paulat                                     |                             |        | Buc       | 1           | 5,5        | 0              |         |    |
| <ul> <li>3 Bobina ata</li> </ul> |                        | Bosie:                                     |                             |        | Buc       | 1           | 10,5       | 0              |         |    |
|                                  |                        |                                            |                             | / ,    | /         |             | /          | /              |         |    |
|                                  |                        |                                            |                             | /      |           |             |            | <u> </u>       |         | _  |
|                                  |                        |                                            |                             |        |           |             |            |                |         |    |
|                                  |                        |                                            |                             |        |           |             |            |                |         |    |
|                                  |                        |                                            |                             |        |           |             |            |                |         |    |

#### 1. Produs

sus 🔿

sus 🔿

sus 🔿

Selecteaza articolul din nomenclator pentru care se va defini consumul specific general. Un articol poate avea mai multe variante de consumuri specifice.

#### Observatie:

Consumuri de materiale se pot introduce si pentru produsele de tip serviciu.

#### 2. Inactiva

Daca se bifeaza aceasta optiune, reteta nu va mai fi adusa la apasarea butonului "Cons" din Comenzi interne - Lansare.

3. Consum pentru

Reprezinta cantitatea (produsului finit) care se va obtine pe baza acestei retete.

4. Sectia (traseu tehnologic) sus (a) Reprezinta gestiunea in cadrul careia are loc procesul de productie.

5. Import materiale TEXT sus <a>Sus </a>

Permite importul articolelor care constituie reteta dintr-un fisier cu extensia TXT.

Deschide o lista cu retetele introduse pana la momentul respectiv. Selectand una dintre ele vor fi aduse in macheta consumurile de materialele (articolele) din reteta aleasa. La aceste consumuri se pot face apoi modificari (adaugari, stergeri) pentru a obtine reteta dorita.

sus 🔿 7. Articol Selecteaza un articol din nomenclatorul de articole. In lista deschisa se pot adauga articole noi sau vizualiza fisele celor existente in nomenclator.

sus 🔿 Daca articolul selectat are atribute, atunci vor trebui specificate care dintre ele intra in reteta.

9. %P Reprezinta procentul de pierderi pentru articolul din reteta.

10. UM sus 🔿 Alege o unitate de masura secundara a unitatii afisate. Butonul "Adaug", din lista unitatilor de masura secundare, adauga o unitate secundara noua.

sus 🛞 11. PU ac./pr. Completeaza coloana cu preturi de achizitie din stoc.

sus 🔿 12. PU vanz Completeaza coloana cu preturile de vanzare din Nomenclatorul de Articole > Preturi diverse.

Alege o reteta pentru articolul din linia curenta (daca este cazul). Butonul va deschide o lista cu retetele specifice generale ale articolului respectiv.

14. Grup de butoane pentru adaugare/stergere articole din reteta sus 🔿 Cu butonul "+" se adauga articole noi in retete, iar cu "-" se sterge articolul pe care sunteti pozitionat in grila.

sus 🔿 15. Totalizare articole Actionarea butonului va recalcula valorile din linia "Cost total" din partea de jos a machetei in functie de valorile introduse in grila (cantitati, preturi etc).

13. Reteta

sus 🔿

sus 🔿

8. Atribut

| Deschide o lista cu retetele deja definite. Selectand una din re | etete, articolele, manopera si  |
|------------------------------------------------------------------|---------------------------------|
| produsele reziduale din acea reteta sunt aduse cu tot cu cantil  | tati in noua reteta. Practic se |
| copie reteta selectata in cea nou definita.                      |                                 |
|                                                                  |                                 |

17. Moneda evaluare Daca la moneda se selecteaza o valuta, atunci cursul valutar este preluat de la banca selectata in constanta:

Constantegenerale > 01.Functionare > 07. Iesiri din stoc > 7.2 Control preturi Banca pentru conversiepreturi

18. Structura produs

Butonul este activ numai dupa salvarea retetei. Actionarea sa deschide o lista in care apar componentele retetei, cu cantitate, pret vanzare (coloana PUV) si pret de achizitie (coloana PUA).

## Consum specific general - 2. Manopera

| Jacheta colegiu     Data intocmiii     26.01.2021       Inactiva     Consum pertru     1 Buc       N1     Sectia (traseu tehnologic)     Import alta intertia       I Ateier confectii     Import alta intertia       I - Materiale     2 - Manopera       I - Materiale     2 - Manopera       I - Materiale     2 - Manopera       I - Materiale     2 - Manopera       I - Materiale     2 - Manopera       I - Materiale     2 - Manopera       I - Materiale     2 - Manopera       I - Materiale     2 - Manopera |                    |                                |                  |                |         |           |       |                    |        |           |          |    |
|----------------------------------------------------------------------------------------------------|--------------------|--------------------------------|------------------|----------------|---------|-----------|-------|--------------------|--------|-----------|----------|----|
| Noreda colegiu     Data intocnini     26.01.2021       Inactiva     Consum peritru     1 Buc       Nr     Sectia (traseu tehnologic)     Import alla reteta       I     Ateleir confecti     Import alla reteta       I     Hateriale     2 - Manopera       S     Import alla reteta     Import alla reteta                                                                                                    | <u>X</u> 1         | 10 1 1 Croi                    | ie .             | , per aue      |         |           | 1     | Confecti           | 1      | 30        | Yadate   | 15 |
| Jacheta colegiu<br>Jacheta colegiu<br>Inactiva<br>Consum pertru<br>1 Buc<br>Ni<br>Sectia (traseu tehnologic)<br>1 Ateler contectii<br>1 Ateler contectii<br>1 - Materiale<br>2 - Manopera<br>3 - Produse reziduale<br>4 - Descriere                                                                                                    |                    | 5 Import manopera              |                  | Ineratia       |         |           | DDC   | Les mines          | DEICAL | Tes (min) | Valance  |    |
| Jacheta colegiu Data intocmini 26.01.2021<br>Inactiva Consum pertru 1 Buc Renunt +<br>Nr Sectia (traseu tehnologic)<br>1 Atelier confecti Moneda evaluare<br>lei                                                                                                    | 1-1                | Materiale                      | 2 - Manopera     | 3              | - Pro   | duse rezi | duale | 4 - Descriere      |        |           |          |    |
| Jacheta colegiu Data intocmini 26.01.2021<br>Inactiva Consum peritru 1 Buc Renunt Honeda evaluare                                                                                                    |                    |                                |                  |                |         |           | 4     | Import alta reteta |        | 51        |          |    |
| Jacheta colegiu Data intocnini 26.01.2021 Sarvez Renunt                                                                                                    | Ni<br>1            | Sectia (tr<br>Atelier confecti | aseu tehnologic) | - i            | +       |           | Bo    | Structure produc   | 0      | loneda ev | aluare   |    |
| Jacheta colegiu Data intocmini 26.01.2021                                                                                                    | Inactiva           |                                | 100 100 100      | Consum pentru  | 1       | 1.6       | Buc   |                    |        | ~         | In Churk |    |
| Product ou both constant of the second second                                                                                                    | and a start of the | olegiu                         |                  | Data intocmini | and dro | 26.01.20  | 021   |                    |        |           | Salvez   | +  |

Alte observatii referitoare la manopera

### 16. Import alta reteta

sus 🔿

sus 🔿

sus 🔿 Completeaza locul de munca pentru operatia respectiva. sus 🔿 3. Dificultate (Categorie) Selecteaza gradul de dificultate (categoria), fiecare categorie avand propriul tarif orar. Numarul de minute pentru ora tehnologica este dat de valoarea constantei: Constante generale > 13.Productie Ora tehnologica (min) Valoarea implicita a constantei este 60 (minute). sus 🔿 Alte observatii referitoare la manopera: In pagina Manopera a Consumului specificgeneral pot fi introduse si coloanele: • Tpi - timp pregatire incheiere operatie tehnologica;

sus 🔿

- o SDV lista SDV-urilor speciale necesare realizarii operatiei tehnologice;
- Turatia si Avansul parametri de functionarea utilajului.

Pentru aceasta trebuie setata pe valoarea "Da" constanta:

Constante generale > 13.Productie Consum manopera: structura extinsa

### 1. Import manopera

Importa manopera dintr-o reteta selectata din lista care se deschide.

- 2. Loc munca

# Consum specific general - 3. Produse reziduale

| Jacheta colegiu<br>Inactiva |                       | Observatii identificar<br>Data intocmirii<br>Consum pentru | e Atelier confectii<br>26.01.2021<br>1 Buc |                                       |          | 11<br>×            | Salvez<br>Tenunt |
|-----------------------------|-----------------------|------------------------------------------------------------|--------------------------------------------|---------------------------------------|----------|--------------------|------------------|
| Ateler confecti             | a (trasev tennologic) | Î                                                          |                                            | Ghuchina produs<br>Import alta reteta |          | Moneda eval<br>lei | uare             |
| 1 - Materiale               | 2 - Manopera          | 3 - Pr                                                     | oduse reziduale                            | 4 - Descrier                          | 0        |                    | Engeneer         |
| Linta<br>X 1 Stofa          | Articol               |                                                            | Rotu;                                      | Altibute                              | UM<br>M2 | Cantitate<br>0,1   | Pret 4           |
|                             |                       |                                                            |                                            |                                       |          |                    |                  |

1. Import reziduale

Butonul permite importul produselor reziduale dintr-o alta reteta specificata. Spre deosebire de materiale, ce urmeaza a fi consumate in procesul de fabricatie, produsele reziduale vor fi predate la magazie ca fiind aferente comenzii interne de productie si vor diminua cheltuielile directe cu materialele.

2. Articol

Selecteaza un articol (produs rezidual) valorificabil din nomenclatorul de articole.

#### Observatie:

Spre deosebire de materiale, ce urmeaza a fi consumate in procesul de fabricatie, produsele reziduale vor fi predate la magazie ca fiind aferente comenzii interne de productie, caz in care vor fi luate in seama la postcalcul prin diminuarea consumului cu valoarea produselor reziduale rezultate (deci atentie la pretul de inregistrare al acestor produse reziduale).

3. Atribute

Daca articolul selectat are atribute, atunci vor trebui specificate aici.

sus 🔿

sus 🕭

4. UM

sus 🛞

Alege o unitate de masura secundara a unitatii afisate.

# Consum specific general - 4.Descriere

Consumuri pe produs Observatii identificare Atelier confectii Produ: Jacheta colegiu Salvez ÷ 2 26.01.2021 Data intocmini Ret 1 Buc Inactiva Consum pentru Nr Sectia (traseu tehnologic) 1 1 Aeler confecti Moneda evaluare Import alta reteta 1 - Materiale 2 - Manopera 4 - Descriere 3 - Produse reziduale Camp editabil pentru descri Cont.total Materiale: 0,00 Manopera: 0,00 Prod reziduale: 0,00 Produc: 0,00

In acest camp pot fi introduse alte observatii referitoare la reteta.

# Manopera - Tarif orar

|              | Grila salarizare                           |                                            |
|--------------|--------------------------------------------|--------------------------------------------|
|              | Data intrarii in vigoa<br>Luna:<br>Anul: 2 | are       1     Iesire       1     Modific |
| ( <b>1</b> ) | 1 Categorie                                | Tarif orar 🔺                               |
| $\sim$       | CAT I                                      | 10                                         |
|              | CAT II                                     | 8                                          |
|              | CAT III                                    | 5                                          |
|              | ٠                                          | ▼<br>  4                                   |
|              | 🔄 Consumuri gene                           | rale manopera                              |
|              | Consumuri speci                            | iale manopera comenzi curente              |
| 2            |                                            | A c tualizare                              |

1. Categorie

sus 🔿

Valorile tarifelor orare in functie de categoriile operatiilor vor putea fi selectate in pagina Consum specific general > Manopera in scopul calcularii salariilor in acord.

Numarul de minute pentru ora tehnologica este dat de valoarea constantei:

| 1 | Constante generale > 13.Productie |
|---|-----------------------------------|
|   | Ora tehnologica (min)             |
|   |                                   |

Valoarea implicita a constantei este 60 (minute).

2. Actualizare

sus 🔿

Daca optiunea "Consumuri generale manopera" este bifata, la apasarea butonului se vor actualiza in Consumurile specifice generale noile tarife orare.

Daca optiunea "Consumuri speciale manopera comenzi curente" este bifata, la apasarea butonului se vor actualiza noile tarife orare in in <u>Comenzile interne deschise</u> care au Consumuri specifice speciale.

### Operatii

|   | Operatii tehnologice             |                  |
|---|----------------------------------|------------------|
| 1 |                                  | Salvez<br>Renunt |
| 2 | —Cod operatie: 21                |                  |
| 3 | D escriere operatie:<br>— Croire |                  |

1. Clasa de caracterizare

sus 🔿

Daca se lucreaza cu operatii grupate pe clase de caracterizare, adica se seteaza pe valoarea "Da" constanta:

#### Constante utilizator > 2.Configurare cautare Operatii tehnologice grupate pe CLASE

la apasarea butonului "Operatie" din Consum specific general > Manopera nomenclatorul de operatii va fi grupat pe clase.

2. Cod operatie

sus 🔿

In Consum specific general > Manopera la apasarea butonului "Operatie", cautarea se poate face in lista de operatii si dupa codul operatiei.

3. Descriere operatie

sus 🛞

Numele operatiei sub care va fi gasita in Consum specific general > Manopera la apasarea butonului "Operatie".

# Comenzi

- Comenzi interne Lansare
- Comenzi catre furnizori
- Comenzi de la clienti

### Comenzi interne - Lansare

Articole comandateObservatii

### Comenzi interne - Articole comandate

| 4        |
|----------|
|          |
| +-       |
| men Cons |
|          |
|          |
|          |
|          |

➡ Alte observatii referitoare la comanda interna

### 1. Anulata

Bifarea optiunii anuleaza comanda interna. Astfel, la definirea unui bon de consum, dupa alegerea sectiei consumatoare, programul nu mai gaseste comanda respectiva valida si deci nu o afiseaza.

2. Comanda client

sus 🕭

Alege un client din nomenclatorul de parteneri. Dupa alegerea clientului programul va afisa lista articolelor cu cantitatile ramase nelansate in productie din toate comenzile de la clientul respectiv.

|     |        |            |        |                            |      | CANTI | TATE        |
|-----|--------|------------|--------|----------------------------|------|-------|-------------|
| Doc | Nr.doc | din data   | Termen | Articol                    | Pret | Rest  | Pe document |
| Co  | 2      | 14.01.2009 |        | Jacheta stofa colegiu;Rosu | 430  | 200   | 0           |
|     |        |            |        |                            |      |       |             |

Cu ajutorul sagetilor sau manual se stabilesc cantitatile din coloana "Pe document", care vor aparea pe comanda interna.

3. Sectia de productie

Alege sectia producatoare catre care se face comanda interna.

4. Carnet

Selecteaza carnetul de documente in care se inregistreaza comanda interna. La selectare, butonul deschide lista carnetelor de documente care pot fi folosite pentru inregistrarea comenzilor interne. Daca lista este goala sau daca doriti introducerea unui carnet nou, folosti butonul "Adaug" care va deschide macheta de definire a unui nou carnet de documente.

5. Produs

Selecteaza articolul care se lanseaza in productie. In mod normal o comanda interna poate contine un singur articol, lansarea in productie a mai multor produse fiind echivalenta cu un numar egal de comenzi interne.

#### Observatie:

Se pot inregistra mai multe produse pe o comanda interna, dar nu se va mai putea urmari postcalculul productiei inregistrate.

Pentru aceasta trebuie setate pe valoarea "Da" cele doua constante de mai jos:

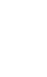

Constante generale > 13.Productie Comenzi interne - Multi Articol Productie fara postcalcul sus 🛞

#### sus 🛞

| 6. UM                                                        | sus 🛞 |
|--------------------------------------------------------------|-------|
| Selecteaza o unitate de masura secundara a celei principale. |       |
|                                                              |       |
|                                                              |       |
| 7. Acceptat                                                  | sus 🛞 |
| Completeaza coloana cu cantitatile comandate.                |       |
|                                                              |       |

#### 8. Consum

sus 🔿

Alege consumul de materiale necesar productiei articolului respectiv. Consumul poate fi de doua tipuri:

 Consum specific general (figura urmatoare) care este de fapt reteta standard (vezi Consumuri specifice generale). In acest caz comanda interna memoreaza doar codul retetei.

|               | muri pe produs - Jac                                 | cheta colegiu                                                                            |                       |              |
|---------------|------------------------------------------------------|------------------------------------------------------------------------------------------|-----------------------|--------------|
| Cons     Cons | sum specific <u>G</u> ENERAL<br>sum specific SPECIAL | ( din nomenclatorul de consumuri specifice )<br>( valabil numai pentru comanda curenta ) | Stocuri               | <b>✓</b> 0K  |
|               | Pozitie din consumuri specific<br>?                  | te                                                                                       |                       |              |
|               |                                                      |                                                                                          |                       |              |
|               |                                                      |                                                                                          |                       |              |
|               |                                                      |                                                                                          |                       |              |
| Cost total    | Materiale: 0,00                                      | Manopera: 0,00                                                                           | Prod. reziduale: 0,00 | Produs: 0,00 |

Atentie!

Modificarea consumului specific general, ulterior lansarii comenzii interne, modifica datele de referinta pentru toate comenzile care au folosit consumul respectiv, indiferent de stadiul lor de executie.

 Consum specific special (figura urmatoare). In acest caz toate materialele si manoperele introduse vor fi aferente comenzii curente si vor fi memorate la nivel de luna de lucru, separat de nomenclatorul de consumuri specifice.

Avantajul lucrului cu consumuri specifice SPECIALE este independenta fata de retetele din nomenclatorul de consumuri specifice; de asemenea, in aceasta situatie consumul specific fiind caracteristic doar comenzii curente exista posibilitatea memorarii preturilor la materiale si tarifele orare la manopera in starea existenta in momentul inregistrarii comenzii (memorarea preturilor si a tarifelor este importanta pentru antecalculatie);

| Observatii identificare Consum pentru 1 Buc                        | Nr<br>1 nedef   | Sectie executanta<br>int |                                           |               | Jan Carlor         | Import retet<br>aport alta ret<br>ninuare cu re | a<br>eta<br>steta |
|--------------------------------------------------------------------|-----------------|--------------------------|-------------------------------------------|---------------|--------------------|-------------------------------------------------|-------------------|
| 1 - Materiale 2 - Manop<br>4 Import materiale 2 - Manop<br>Articol | rera 3 · Produs | e reziduale 4            | Descriere      teriale - BCS     P     UM | Car<br>Reteta | ntitate<br>Comanda | Totalizare<br>Pret                              | Echiv             |
|                                                                    |                 |                          |                                           |               |                    |                                                 | di                |
|                                                                    |                 |                          |                                           |               |                    |                                                 |                   |
|                                                                    |                 |                          |                                           |               |                    |                                                 |                   |

sus 🔿 9. Meniul butonului contine optiunea ➡ Import de la BCS sus 🔿 10. Listare Tiparire document. Butonul este activ dupa salvarea comenzii interne. Permite listarea: comenzii, a materialelor si a manoperei. 11. Meniul butonului contine optiunile sus 🔿 • Totalizare articole comanda: Se poate efectua daca un articol apare de mai multe ori pe comanda, cu acelasi pret, acelasi termen si nu este lansat in consum. • Informatii articole comandate: Afiseaza masa si volumul pentru articolele din grila, daca acestea au fost introduse in fisa articolului. In caz contrar se afiseaza zero. sus 🔿 12. Informatii suplimentare

Se definescin SERVICE > Diverse > Fisiere cu structurivariabile > Extensie "Comanda interna" sau Extensie "Linii comanda interna", iar informatia poate fi adusa prin configurareadocumentelorpentru listare.

• Se poate lucra cu pret de productieprestabilit. Astfel, daca se seteazape valoarea "Da" constanta:

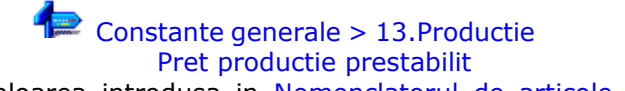

valoarea introdusa in Nomenclatorul de articole > Preturi diverse la rubrica "Pret de referinta (prestabilit)" va fi preluata automat pe comenzile interne si pe notele de predare. Daca se lasa constanta pe valoarea implicita "Nu", atunci butonul "Pret" de pe grila articolelor nepredate la magazie calculeaza pretul articolului conform consumului de materiale de pe reteta.

• Se poate stabili pretul de realizare a produselor pe baza c onsumurilor de materiale corespunzatoare retetei asociate comenzii interne. Pentru aceasta trebuie setata pe valoarea "Da" constanta:

# Constante generale > 13.Productie

Determinare pret productie din consumul de materiale

Daca se lasa constanta pe valoarea implicita "Nu", atunci pretul va fi introdus de utilizator.

 Suma comenzilor interne lansate in cadrul lunii de lucru impreuna cu restul comenzilor de executat din luna precedenta constituie programul lunar de fabricatie. Resturile de executat se transmit, luna de luna, pana la realizarea tuturor produselor de pe comenzile respective, sau pana la blocarea transmiterii prin intermediul optiunii "Comenzi interne" din modulul SERVICE > Inchidere > Comenzi scoase din evidenta.

### Comenzi interne - Observatii

| Comenzi interne<br>Comanda clerit<br>IN DUT TRADE | Anulata 📃             | Comandă                                     |                     | Salvez |
|---------------------------------------------------|-----------------------|---------------------------------------------|---------------------|--------|
| 1. Sectia de productie<br>Atelier confecta        | Carnet<br>Comanda/Cd/ | Serie 3<br>Numar 3<br>Data 10 Februarie 202 | Moneda<br>lei       | 8      |
| Articole comandate                                | Observatii            | Info STOC                                   |                     | +-     |
| 2 Nr                                              | Articol               |                                             | Observatii          | 19     |
|                                                   |                       |                                             |                     |        |
| Observatii                                        |                       |                                             | Total 86.000,00 lei | •      |

In coloana "Observatii" pot fi completate observatii suplimentare pentru fiecare articol in parte si pot fi listate pe comanda.

# Comenzi interne - InfoSTOC

➡ InfoSTOC

# Dirijare resurse

Achizitia laptelui si realizarea produselor lactate

### Urmarire

- Note de predare la magazie
  Bonuri consum materiale
  Raport productie manopera
  Productia neterminata
  Repartizare cheltuieli cumulate
  Nota de consum LOHN
- ➡ Variante postcalcul

Raport productie - manopera

| Numar:<br>Ziua inceput:<br>Ziua sfarsit: | Pe formatie    | Sectia           | Salvez +                                                    |
|------------------------------------------|----------------|------------------|-------------------------------------------------------------|
| Angajati :     Angajati :     Angajati   | Ore Norma (min | ) Manopera       | Import                                                      |
| 😤 Realizari :                            |                | (                | Varoare manopera: UULei<br>Indicator realizare norma: 0,00% |
| Comanda                                  | Produs         | Operatie Realiza | at Tu (min.) Pret Valoare                                   |
|                                          |                |                  |                                                             |

#### 1. Pe formatie

sus 🔿

Daca se bifeaza aceasta optiune, liniile din grila angajat vor disparea, realizarile urmand sa fie introduse pentru toata formatia.

In SALARII > Salarizare > Pontaj lichidare > Realizari acord raportul de productie va fi preluat doar pe formatie.

#### 2. Formatia

sus 🔿

Deschide lista colectivelor/formatiilor. La alegerea unei formatii vor fi afisati toti angajatii ce lucreaza in acord in formatia respectiva si sectia de care apartine formatia (completata in fisa formatiei). Numarul de ore afisat in dreptul fiecarui angajat reprezinta numarul de ore lucrate de angajat in perioada introdusa si este preluat din pontaje.

#### 

Pentru angajatii adaugati se va completa numarul de ore lucrate in perioada la care se refera raportul doar daca angajatii respectivi au fost pontati in acea perioada ca lucrand in formatia respectiva.

#### 4. Comanda

Selecteaza comanda la care a lucrat in perioada respectiva angajatul selectat in grila de mai sus. Pentru fiecare angajat trebuie specificata comanda interna la care a lucrat, tipul si numarul de operatii pe care le-a executat, programul completand apoi timpul si valoarea manoperei conform consumului specific din comanda respectiva.

sus 🛞

| E | sc   |                 | Comenzi                 |                        |   |
|---|------|-----------------|-------------------------|------------------------|---|
|   | Com. | Client          | Produs                  | Reteta                 |   |
|   | 1    | New Fashion Srl | Jacheta stofa Colegiu   | Jacheta rosie          |   |
|   | 2    | nedefinit       | Pantaloni stofa Colegiu | -consum specific SPECI |   |
| ► | 3    | Gemni Trade     | Jacheta stofa export    | Gemni Trade-Jacheta st |   |
|   |      |                 |                         |                        |   |
|   |      |                 |                         |                        |   |
|   |      |                 |                         |                        |   |
|   |      |                 |                         |                        |   |
|   |      |                 |                         |                        |   |
|   |      |                 |                         |                        | - |
|   |      | <u>A</u> daug   | [                       | <u>D</u> etalii        | R |

#### 5. Operatie

sus 🕭

Alege operatia efectuata de angajat. Butonul deschide lista operatiilor definite in consumul de manopera al comenzii interne respective. Dupa alegerea operatiei este cerut numarul de operatii efectuate de catre angajatul respectiv.

#### Observatie:

Daca pentru aceeasi comanda si pentru acelasi produs introduceti o operatie de mai multe ori, programul poate da un mesaj de averizare. Pentru aceasta trebuie setata pe valoarea "Da" constanta:

Constante generale > 13.Productie Raport productie: Atentionare la operatii dublate Valoarea implicita a constantei este "Nu".

6. Grup de butoane pentru adaugare sau stergere a unei linii in cadrul grilei sus Butonul "+" declanseaza completarea in lant a grilei cerand comanda, operatia si numarul de operatii efectuate. Iesirea din listele de alegere deschise se face cu tasta "Esc" sau cu butonul "Esc" din coltul ferestrelor.

#### 7. Indicator realizare norma

Calculeaza si afiseaza media indicilor de realizare a normei pentru persoanele din grila angajatilor.

#### Observatie:

Indicatorii de realizare ai normelor de productie calculati la nivelul raportului de productie nu iau in calcul zilele nelucratoare din perioada raportarii (deci nu vor coincide cu indicatorii de realizare in acord ai salariilor).

8. Indice

Calculeaza si afiseaza pentru fiecare angajat din grila indicele de realizare a normei conform grilei de realizari introdusa fiecarei persoane.

sus 🔿

Permite importul Raportului de productie dintr-un fisier cu extensia TXT.

10. Sectia

sus 🔿

Alege alta gestiune decat cea afisata implicit. Afisarea implicita a gestiunii se face daca formatia are atasata o gestiune (in nomenclatorul de echipe/formatii).

### Productia neterminata

Pentru precizia calculelor privind costurile de productie este necesara evaluarea productiei neterminate. Aceasta evaluare se face pentru fiecare comanda in parte folosind butonul "Generare automata valori" neintegrate inca in veniturile din productie.

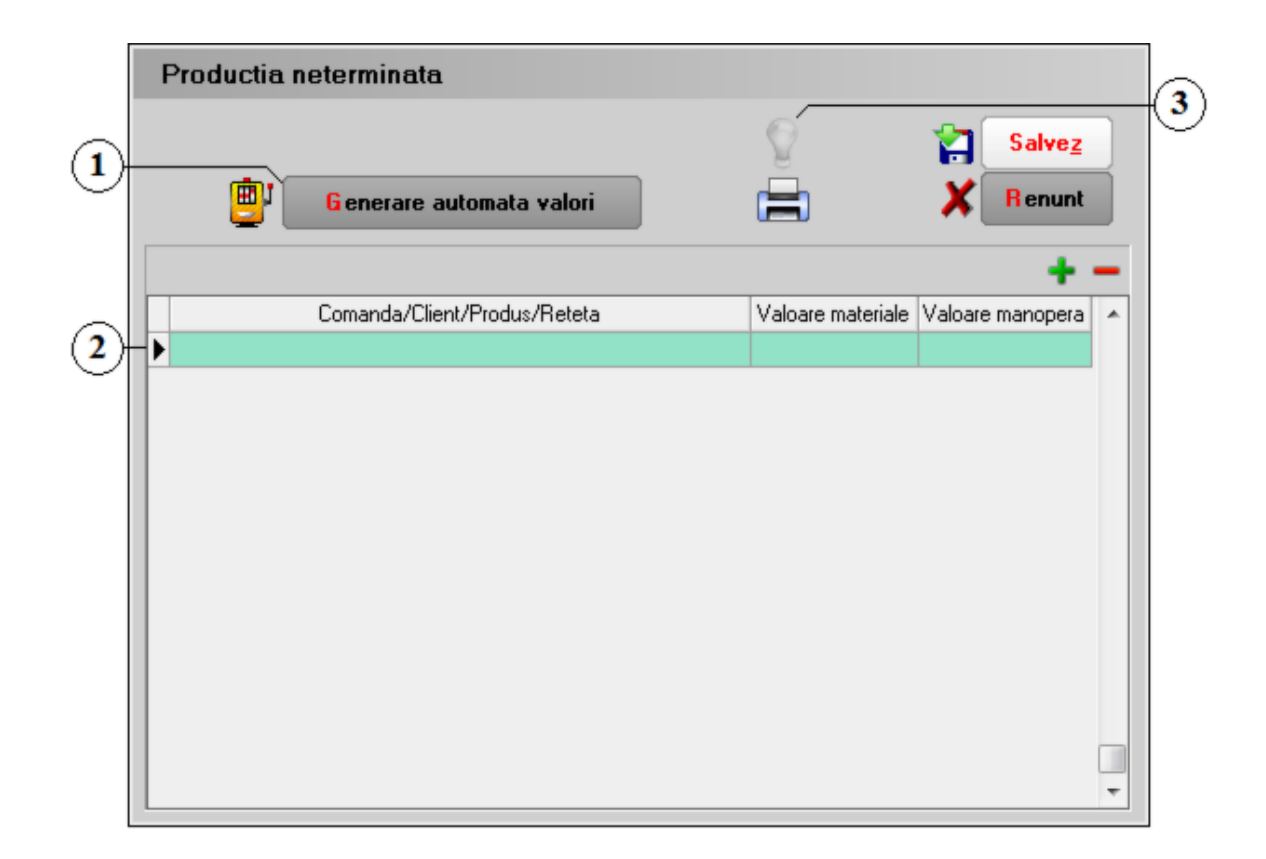

#### 1. Generare automata valori

sus 🛞

Calculeaza si afiseaza valorile (materialelor si manoperei) neintegrate inca in veniturile din productie. Programul insumeaza consumurile de materiale/manopera incepand cu data lansarii comenzii interne si terminand cu luna curenta. In final, din aceste valori sunt scazute consumurile aferente produselor predate deja la magazie.

#### Important:

Valoarea productiei neterminate din aceasta macheta este contabilizata automat de WinMENTOR la sfarsitul lunii, inclusiv stornarea la inceputul lunii urmatoare a inregistrarilor din luna curenta.

Observatie:

In determinarea productiei neterminate pot fi luate in calcul si consumurile suplimentare fata de reteta. Pentru aceasta, trebuie setata pe valoarea "Da" constanta:

Constantegenerale > 13.Productie

Productieneterminata cu materiale in afara retetei legate de comanda Valoarea implicita a constantei este "Nu".

- 2. Comanda / Client / Produs / Reteta Deschide lista comenzilor lansate in productie din care se va alege o comanda.
- 3. Jurnal

sus 🛞

sus 🔿

Genereaza inregistrarile contabile pentru documentul respectiv si le afiseaza intr-o fereastra. Este activ doar dupa salvarea documentului. Astfel, dupa o eventuala modificare si salvare a documentului butonul genereaza inregistrarile contabile aferente documentului modificat. Conturile pentru inregistrarile contabile sunt specificate in constantele:

Constante generale > 03.Conturi sintetice identificare stoc Cont productie neterminata Cont venit din prod. neterminata

## Repartizare cheltuieli cumulate

|                   | Repartizarea cheltuielilor cumulate                                                     |            |            |   |
|-------------------|-----------------------------------------------------------------------------------------|------------|------------|---|
|                   | <u>D</u> enumire                                                                        |            |            |   |
|                   | Caz repartizare                                                                         | Salvez     |            |   |
| ( <b>1</b> )      | Gestiunea si contul specificat     Contul, indiferent de gestiune                       | X Renunt   |            |   |
|                   | <ul> <li>Gestiunea, indiferent de cont</li> <li>Gestiunea, salarii indirecte</li> </ul> |            |            |   |
|                   | <ul> <li>Salarii indirecte, indiferent de gestiune</li> <li>Salarii regie</li> </ul>    |            |            |   |
| 2                 | Gestiune sursa Cont                                                                     |            |            | 6 |
| 3                 | Exclus din calcul cheltuieli exploatare                                                 |            |            |   |
| $(\widetilde{4})$ | Import repartizare                                                                      |            | + -        |   |
| Ś                 | Lista Gestiune destinatie                                                               | Activitate | preluare 🔺 |   |
| 9                 |                                                                                         |            |            |   |
|                   |                                                                                         |            |            |   |
|                   |                                                                                         |            |            |   |
|                   |                                                                                         |            | -          |   |
|                   |                                                                                         | Total      | 0 %        |   |

- 1. Cazurile de repartizare a cheltuielilor
  - o "Gestiunea si contul specificat": toate cheltuielile din gestiunea si de pe contul respectiv vor fi preluate integral sau partial (depinde de procentul de preluare) de catre gestiunile din grila.
  - o "Contul, indiferent de gestiune": vor fi preluate cheltuilile din toate gestiunile trecute pe contul specificat
  - o "Gestiunea, indiferent de cont": gestiunea destinatie va prelua toate cheltuielile gestiunii alese, indiferent de conturile pe care sunt trecute
  - o "Gestiunea, salarii indirecte": toate cheltuielile cu salariile indirecte din gestiunea aleasa.
  - "Salarii indirecte indiferent de gestiune": vor fi preluate cheltuielile cu salariile 0 indirecte din toate gestiunile alese.
  - "Salarii regie": vor fi introduse in cheltuieli salariile in regie.
- 2. Gestiunea sursa Alege gestiunea care preia cheltuielile.
- sus 🔿 3. Exclus din calcul cheltuieli exploatare Daca se bifeaza aceasta optiune, vor fi scoase din postcalcul cheltuielile de pe contul specificat din gestiunea aleasa, aceste cheltuieli nefiind preluate de o gestiune anume si nici nu apar ca fiind cumulate la nivel de firma.
- sus 🔿 4. Import repartizare Selecteaza o repartizare deja facuta. Butonul deschide lista repartizarilor facute anterior din care se poate selecta cea dorita.
- 5. Gestiune destinatie sus 🔿 Selecteaza gestiunea care va prelua cheltuielile.
- 6. Cont Alege contul de pe care vor fi preluate cheltuielile.

### Note de consum - import temporar

Date despre export Preluare din DVOT

Note de consum - Date despre export

sus 🔿

sus 🔿

| Carnet<br>LOHN                      | Nr<br>Zi Februa | 3<br>rie 2021 Tip in | eda 🛛 🕌       | na export<br>nedefinit<br>operation | <br>ala ⊖ pent | ru reglan   | X       | Salvez<br>Renunt | +    |
|-------------------------------------|-----------------|----------------------|---------------|-------------------------------------|----------------|-------------|---------|------------------|------|
| Date despre e                       | export          | Preluare d           | din DVOT      |                                     |                |             | ine i U |                  |      |
| • /                                 | sociere auton   | ata prin comenzi     | interne O A   | sociere m                           | ianuala de     | pe bonuri ( | de cons | un               | 1111 |
| EXPORT Docume                       | nte             | D                    | Produs export | at                                  | Car            | titate      | Deat    |                  |      |
| 11110100 21                         | DITL            | D'Gright             | ini c         | 014                                 | Lapon          | 1 ICIGUIU   | 1.104   | Tuivaro          | 10   |
|                                     |                 |                      |               |                                     |                |             |         |                  |      |
|                                     |                 |                      |               |                                     |                |             |         |                  |      |
| Model exportat                      | Had             | al Card              | > Const       | ım / mode                           | el<br>Atical   |             | 1114    | B Cont           | q    |
| Model exportat<br>Nr.cmd. Data cmd. | Mod             | el Cant.             | ► Conse       | ım / mode                           | el<br>Articol  |             | UM      | P Cant           | 0    |

#### 1. Moneda

Alege moneda documentelor de export pe baza carora se intocmeste nota de consum LOHN.

#### 2. Carnet

Alege carnetul de documente pentru inregistrarea notei de consum LOHN. Butonul deschide lista carnetelor care se pot folosi la aceste note de consum.

3. Invoice

Alege numar invoice din lista facturilor de export din ziua introdusa mai sus, necesara inregistrarii notei de consum "pentru reglare" (vezi punctul 6 - "Tip inregistrare").

4. Model

Selecteaza alt consum general. Butonul deschide nomenclatorul de retete generale pentru articolul exportat, in care se pot adauga alte retete sau vizualiza detaliile celor existente.

5. Grup de butoane pentru adaugarea / stergerea unei facturi de export din sus 🕙 grila

La selectarea butonului "+" se deschide o lista ce contine toate facturile de export care au aceeasi data cu cea introdusa pe macheta. Odata aleasa factura de export se vor completa toate grilele cu date extrase din aceasta si comenzile interne care contin produsele

#### sus 🔿

sus 🔿

sus 🔿

exportate. Consumurile de materiale vor fi calculate pentru cantitatile exportate conform

retetelor de pe comenzile interne. In ultima grila programul afiseaza consumul pentru fiecare articol importat temporar si valoarea taxelor scutite, care sunt calculate proportional cu cantitatatile consumate.

- sus 🔿 6. Tip inregistrare Defineste tipul notei de consum. Inregistrarea operationala a notelor de consum este inregistrarea implicita si se face atunci cand au fost introduse toate documentele necesare extragerii datelor pentru realizarea notei (facturile de import, comenzile interne, c onsumurile si facturile de export). Notele de consum pentru reglare se folosesc atunci cand nu exista in WinMENTOR toate datele necesare realizarii notelor de consum pentru vama.
- 7. Listare

sus 🔿

Tipareste Nota justificativa de consum. Butonul este activ dupa salvarea comenzii interne.

8. Vama export

sus 🔿

Alege din nomenclatorul de parteneri vama prin care se face exportul (si pentru care se realizeaza nota de consum LOHN).

# Note de consum - Preluare din DVOT

| -   | ita de co   | Insum     |         |         | Moneda       |           | Vama | export      |       |               | 2          | Salvez      |              |
|-----|-------------|-----------|---------|---------|--------------|-----------|------|-------------|-------|---------------|------------|-------------|--------------|
| Car | net<br>HN   | Nr        |         | 1       |              |           |      |             | -     |               | ×          | Renunt      |              |
|     |             | 21        | Februar | 18 2021 | Tip inreg    | istrare : | • •  | perationals | a O p | entru reglari |            |             | ĺ            |
|     | Date de     | spre expo | rt      | Pr      | eluare din D | точ       |      |             |       |               | Tana 1     |             |              |
| Т   | otal consum | uri       |         |         |              |           |      |             |       |               |            |             | NOT MORE THE |
| 4   | Nr          |           | Artic   | ol      |              | UM        | Ρ    | Cant        | -     | Pi pi         | eluare aut | omata din D | VOT          |
| •   |             |           |         |         |              |           |      |             |       | Invoice#      |            |             |              |
| 1   |             |           |         |         |              |           |      |             |       | Produs exp    | ort        |             |              |
| Ŀ   |             |           |         |         |              |           |      |             |       |               |            |             |              |
| L   |             |           |         |         |              |           |      |             |       | Model         |            |             |              |
| Pr  | eluare con  | umuri din | DVOT    |         |              |           |      |             | *     |               |            |             | 14           |
| 5   | DVI         | DT        | Pret    | DVOT    | Cant         | itate     | 1    |             | Тахе  |               |            | Preluari    |              |
|     | Numar       | Data      | Valuta  | ROL     | DVOT         | Sold      |      | DVOT        |       | Sold          | Cant       | Taxe        | -            |
| •   |             |           |         |         |              |           |      |             |       |               |            |             |              |
| 1   | -           |           |         |         |              |           |      |             |       |               | 2          |             |              |
|     |             |           |         |         |              |           |      |             |       |               |            |             |              |
|     |             |           |         |         |              |           |      |             |       |               |            |             |              |

- Numar DVOT sus 

   Alege in grila date dintr-un DVOT specificat prin numar si data. Dupa introducerea numarului si a datei declaratiei vamale programul preia din declaratia respectiva, pentru articolul selectat din grila de consumuri, datele necesare completarii grilei (cantitati, preturi, taxe). Este necesar inregistrarii "pentru reglare" a notei de consum.

   Cant sus 

   Cant Preia cantitatile din solduri in ordinea numerelor declaratiilor vamale.
   Taxe Recalculeaza valoarea taxelor aferente cantitatilor.
- Preluare automata din DVOT sus Sus
   Completeaza automat grila "Preluare consumuri din DVOT" cu datele introduse pe factura din import.

# Variante postcalcul

| <u>P</u> enumire versiune<br>                                                                         | Mod de calcul "Total Realizat"<br>pentru toata productia | Calcul valori       | Salvez<br>X Renunt                                | +    |
|----------------------------------------------------------------------------------------------------|----------------------------------------------------------|---------------------|---------------------------------------------------|------|
| Activitatea Prod. neterminata                                                                         | Sectia                                                   | Total Realizat      | Cheltuieli sectie Coeficier                       | nt 1 |
| Procent preluat din cheltuieli<br>nedistribuite pe activitati : \$<br>Coeficient cheltuieli patronale |                                                          |                     |                                                   |      |
| Distributie chelt. cumulate                                                                           | Cheltuieli generale (medie pent                          | ru Februarie 2021 + | 0 <mark>- tuni anterioare )</mark><br>Valoare ROL |      |
|                                                                                                    |                                                          | <u> </u>            |                                                   |      |
|                                                                                                    | - f                                                      |                     |                                                   |      |

Alte observatii referitoare la postcalcul

### 1. Activitatea

Buton de selectie al modului de calcul al costului de productie: la nivel de firma sau la

nivel de activitate (pentru o anumita activitate).

Observatie:

Pentru a realiza conditiile de precizie ale postcalculului, se vor defini activitatile firmei, separand activitatea de productie de restul activitatilor (activitatea de comercializare in magazine proprii a productiei obtinute va fi evidentiata ca activitate separata). Incarcarea activitatilor definite se va opera din "PRODUCTIE > Nomenclatoare > Activitati".

Calcul cumulat la nivel de firma: In aceasta situatie este ignorata definirea activitatilor din cadrul firmei.

Mod de calcul:

- Preluare productie realizata pentru toate sectiile (se parcurg notele de predare si se c umuleaza valoarea produselor predate la magazie): aceasta operatiune identifica toate sectiile care au productie legata de comenzi interne, le introduce in grila de sectii, iar totalul realizat la nivel de firma apare pe prima linie in grila, cu denumirea "Cumulat la nivel de firma" (figura de mai sus). Pe fiecare linie este completata valoarea productiei realizate in coloana "Total realizat".
- Preluare cheltuieli efectuate: toate cheltuielile indirecte legate de sectiile de productie, identificate conform precizarilor de mai sus (toate cheltuielile sectiilor de productie neasociate comenzilor interne), sunt totalizate in coloana "Cheltuieli sectie". Daca o cheltuiala inregistrata de program apartine unei sectii (gestiuni) care nu se afla in lista sectiilor producatoare, atunci acea cheltuiala este incadrata la linia 1 (cumulat la nivel de firma), in aceeasi coloana.

In cele din urma, in grila de sectii vor fi completate coloanele de "Total realizat", "Cheltuieli sectie" si "Coeficient". Pentru linia 1 "Cumulat la nivel de firma", coloana "Total realizat" contine valoarea totala realizata in firma, iar coloana de "Cheltuieli sectie" doar c heltuielile care nu apartin sectiilor de productie din grila. In acest fel, coeficientul calculat ca raport intre cheltuieli si realizat va genera la linia 1 coeficient de repartizare general la nivel de firma, iar pe liniile cu sectii de productie coeficient de repartizare specific sectiei respective.

Calcul pe activitati: Pentru calculul pe activitati, sunt luate in seama doar sectiile care fac parte din activitatea aleasa, linia 1 devenind "Cumulat la nivel de activitate", aici intrand toate cheltuielile legate de gestiunile neproductive ale activitatii (pentru care nu exista productie realizata pe comenzi interne).

- 2. Productia neterminata Permite afisarea productiei neterminate calculate anterior sau modificarea ei.
- 3. Distributie cheltuieli cumulate Contine lista repartizarilor cheltuielilor indirecte luate in calcul.

Valoarea cheltuielilor netratate pe macheta de repartizare a cheltuielilor cumulate poate fi controlata folosind macheta din figura de mai sus, prin campul cu eticheta "Procent preluat din cheltuieli nedistribuit pe activitati". In acest camp puteti specifica un procent de preluare comun tuturor sectiilor (gestiunilor) de productie: 0% exclude aceste cheltuieli, 100% le distribuie integral.

4. Grila cu cheltuieli indirecte Grila contine detalii ale grilei de la punctul 5 privind cheltuielile indirecte luate in calcul.

sus 🔿

sus 🔿

Observatie:

La inregistrarea unui serviciu pe documentele de intrare sau iesire din firma se poate solicita precizarea gestiunii in cadrul careia se contabilizeaza respectiva cheltuiala sau venit. Pentru aceasta trebuie setata pe valoarea "Da" constanta:

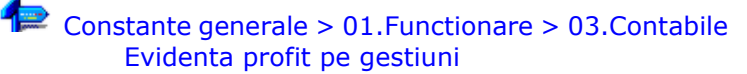

Astfel, se permite acelasi lucru in cadrul operatiilor de casa (plata "Servicii, articole fara NIR" si "Datorii, taxe, impozite", precum si incasare "Direct pe venituri" sau incasare "Imprumuturi, subventii") si al operatiilor curente de banca (plata datorii, taxe, impozite si incasari imprumuturi, subventii, dobanzi).

Acest lucru elimina necesitatea deschiderii de analitice in planul de conturi din care sa se poata evidentia veniturile si cheltuielile la nivel de gestiuni.

- 5. Grila cu cheltuieli generale Grila contine sinteza productiei realizate si a cheltuielilor efectuate.
- Calcul valori
   Actionarea butonului va realiza calculul valorilor in grila.
- 7. Mod de calcul "Total realizat" sus In functie de valoarea butonului radio, costul productiei se poate face pentru toata productia sau numai pentru comenzile interne.

Alte observatii referitoare la postcalcul

- Din lista cheltuielilor, la fiecare sectie, au fost excluse cheltuielile corespunzatoare bonurilor de consum, care au fost legate de comenzi interne (cu alte cuvinte, acele c heltuieli care reprezinta cheltuieli directe cu materiile prime si materiale). Aceste c heltuieli apar in lista finala pe coloana de materiale ("PRODUCTIE > LISTE > Urmarire > Postcalcul produse - pe comenzi interne");
- Cheltuielile cu manopera:
  - pe fiecare sectie sau cumulat la nivel de firma, sunt preluate din modulul de SALARII si tin cont de orele pontate la fiecare sectie (gestiune) pentru fiecare angajat (prin intermediul formatiei de lucru in care a fost pontat, formatie asociata sectiei de productie prin definirea compartimentului). Cheltuielile preluate astfel din salarii sunt repartizate (salarii brute realizate), proportional cu orele lucrate in fiecare sectie de angajatii firmei (vezi "SALARII > LISTE > Diverse > Centralizator cheltuieli salarii").
  - toate sumele rezultate legate de sectiile din grila de sectii sunt trecute la "Salarii indirecre sectie", restul la "Salarii regie firma" corespunzatoare "Cumulat la nivel de firma".
  - Pasul urmator este scaderea din aceste cheltuieli a manoperei cuprinse in rapoartele de productie (pe sectii si comenzi interne). Aceste valori de manopera vor fi cuprinse in coloana de manopera a cheltuielilor directe din lista finala de postcalcul.

Cheltuielile distribuite pe sectii sau pe firma sunt toate cheltuielile indirecte, mai putin cele din bonuri de consum care sunt legate de Comenzi interne si cele din Raportul de productie.

sus 🕭

sus 🔿

sus 🛞

Coeficientul de cheltuieli patronale este calculat cumulat la nivel de firma ca raport dintre total salarii brute si total cheltuieli cu salariile (inclusiv contributii angajator si alte fonduri de risc!).

In lista finala:

- coloana "Material" provine din Iesiri pe Bon de consum;
- o coloana "Manopera" este din "Raport de productie";
- "Patronale" = "Manopera" x "Coeficient cheltuieli patronale";
- o "Comune" = "Valoare" x "Coeficient sectie";
- "Generale" = "Valoare" x "Coeficient cumulat la nivel firma".

Toate acestea se cumuleaza in "total cheltuieli" si determina "costul unitar" prin impartire la cantitate.